#### "Malachite- DSP" Radio Receiver

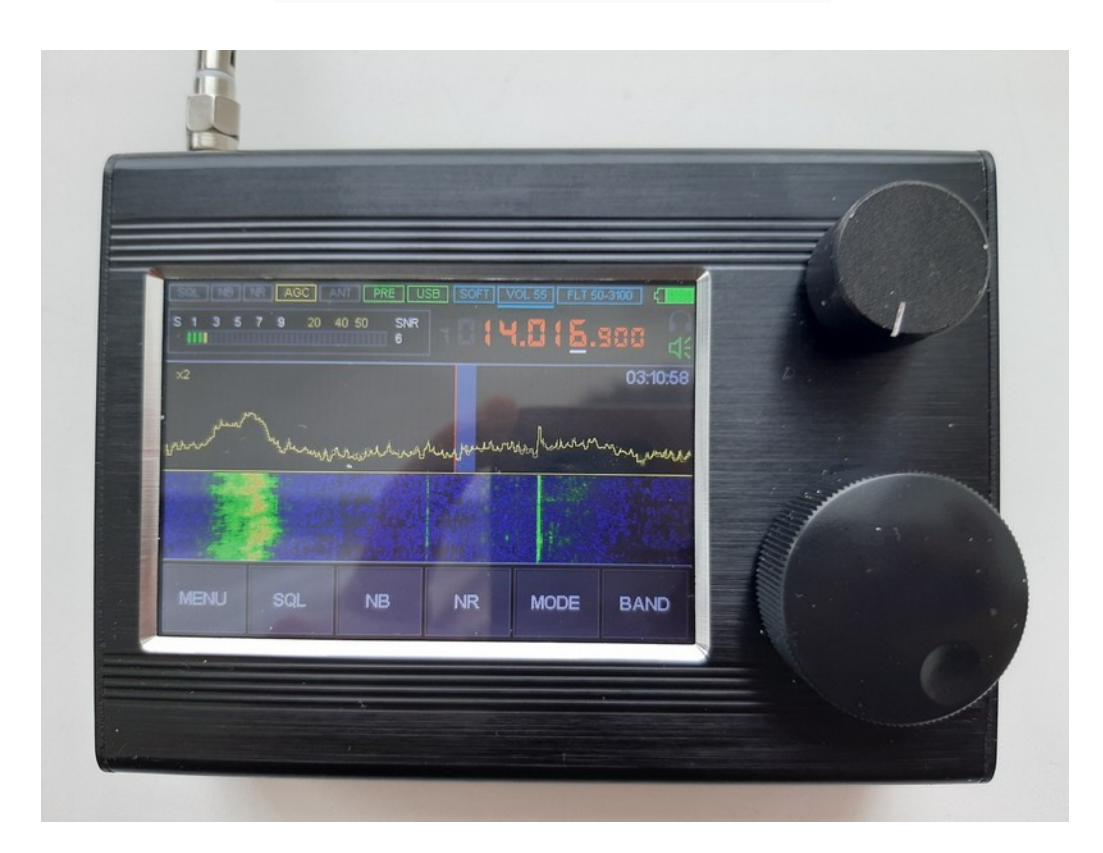

# **Table of Contents**

| 1. General information                                           |
|------------------------------------------------------------------|
| 3. External Features and Controls7                               |
| 4. Turn the receiver on and off                                  |
| 5. User Interface                                                |
| Screen Indicators10                                              |
| 5.2 HARD Menu                                                    |
| 5.4 VISUAL Menu                                                  |
| 5.5 AUDIO Menu                                                   |
| 5.6 BAND Menu                                                    |
| 5.7 MODE Menu                                                    |
| 6 Main functions and their use20                                 |
| 6.1 Resetting the Receiver Settings                              |
| 6.2 Reverse Encoders                                             |
| 6.3 Power supply voltage monitoring function21                   |
| 6.4 Selecting the type of antenna input21                        |
| 6.5 Enabling and disabling the built-in UHF22                    |
| 6.6 Working with an Attenuator22                                 |
| 6.7 Adjusting the Internal Gain of the msi001 Receiving Chip22   |
| 6.8 Reception Frequency Correction23                             |
| 6.9 Selecting an Audio Output23                                  |
| 6.10 Pulse Noise Suppressor (Noise Blanker, NB)24                |
| 6.11 Automatic Gain Control (AGC)24                              |
| 6.12 Equalizer25                                                 |
| 6.13 Stereo Receiver in WFM25                                    |
| 6.14 Adaptive Noise Canceller                                    |
| 6.15 Threshold Noise Canceller (Squelch)26                       |
| 6.16 Display Backlight Control27                                 |
| 6.17 Changing the Speed of the Spectrum Display27                |
| 6.18 Changing the Range of the Spectrum Display28                |
| 6.19 Changing the Color of the Spectrum Display28                |
| 6.20 Changing the Ratio of the Spectrum and Waterfall Displays28 |

| 6.21 Changing the Speed of the Waterfall Display                          | .29  |
|---------------------------------------------------------------------------|------|
| 6.22 Changing the Brightness of the Waterfall Display                     | .29  |
| 6.23 Changing the Scale and Type of Spectrum Display                      | .29  |
| 6.24 Clock Setting                                                        | . 29 |
| 6.25 Save settings to a Memory Cell or Recall settings from a Memory Cell | .30  |
| 6.26 Telegraph (CW/Morse Code) Decoder                                    | .30  |
| 7. Updating the Software                                                  | . 30 |
| 8 Connecting an Additional Board                                          | 36   |

#### **1. General information**

The receiver was developed with the participation of: RX9CIM (idea, DSP, general scheme), R6DAN (GUI and control), R6DCY (refinement of the circuit, wiring, design) and Igor Naumenko (active participation in the discussion of solutions).

Key Features :

1) The radio is built according to the SDR principle - the functionality is determined by the loaded software

2) Frequency range - from 50 kHz to 250 MHz, from 400 MHz to 2 GHz

3 ) Types of analog modulations : AM, SSB , NFM , WFM

4) Functionality : variable filter width, adaptive squelch, threshold squelch, Noise Blanker,

AGC, Equalizer

- 5) An inexpensive, but functional MSI001 chip is used
- 6) Applied powerful STM32H743 with a clock frequency of 480 MHz
- 7) 3.5-inch display with touchscreen
- 8) Built-in UHF

9) Controls - 2 encoders with buttons, and a touchscreen

10) Powered from internal battery or USB, with USB charging. The capacity of the built-in battery is at least 1500mA/h.

- 11) Power consumption 300mA when listening with headphones.
- 12) Reception with a built-in telescopic or external antenna. For improved HF reception with
- a telescopic antenna, there is an additional board , which contains:
- source and repeater with switching elements;
- attenuator, adjustable in the range of 0-30dB with a step of 1dB;

- 4 filters: LPF 500kHz, bandpass filter 500-1500kHz, bandpass filter 1500-4500kHz, HPF 4500kHz

The board is built into the standard receiver design.

13) USB connection to a computer with the ability to transfer SAT, IQ and audio.

- 14) 160 kHz span with scalability
- 15 ) Sensitivity: -0.3 mV at frequencies up to 1 GHz
- 16) Selectivity: about 85 dB due to the characteristics of the MSI001 chip
- 17) Aluminum chassis
- 18) Display backlight control
- 19) Antenna socket type: SMA
- 20) Receiver dimensions:120x88x39mm

The receiver settings cannot cause a malfunction the receiver. The user can always reset the software settings to the default state.

#### **<u>Project status - available for self-assembly.</u>**

Attention! For safety reasons, the battery in the receiver must be disconnected before transportation! Therefore, before using the receiver you need to open the receiver and connect the battery! It is not recommended to completely discharge the built-in battery. This will damage the battery.

#### 2. Recommendations for self-assembly.

When using a metal case, it is recommended to ensure contact of the touchscreen with metal. Otherwise, some instances of touches may not work correctly.

The first time you turn on the receiver, you will need to activate the firmware. A code will appear on the screen in the upper part, which must be sent by e-mail to malahit\_activation@rambler.ru. You will be sent a response code which must be entered using the upper encoder and its buttons. After completing the entry, press the button of the lower encoder. If everything is entered correctly, the receiver will enter the main operating mode.

## **3. External Features and Controls**

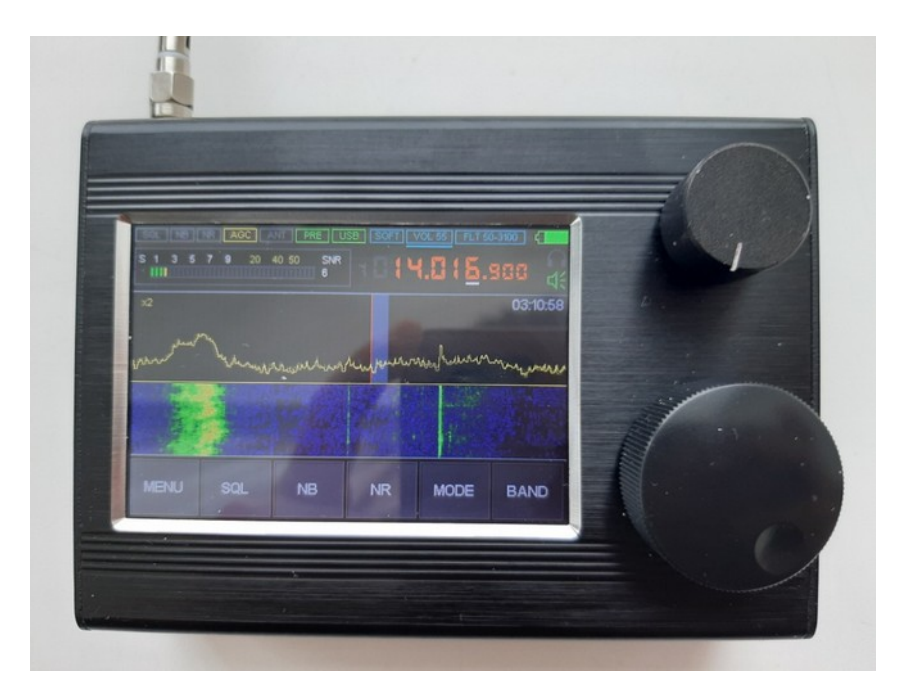

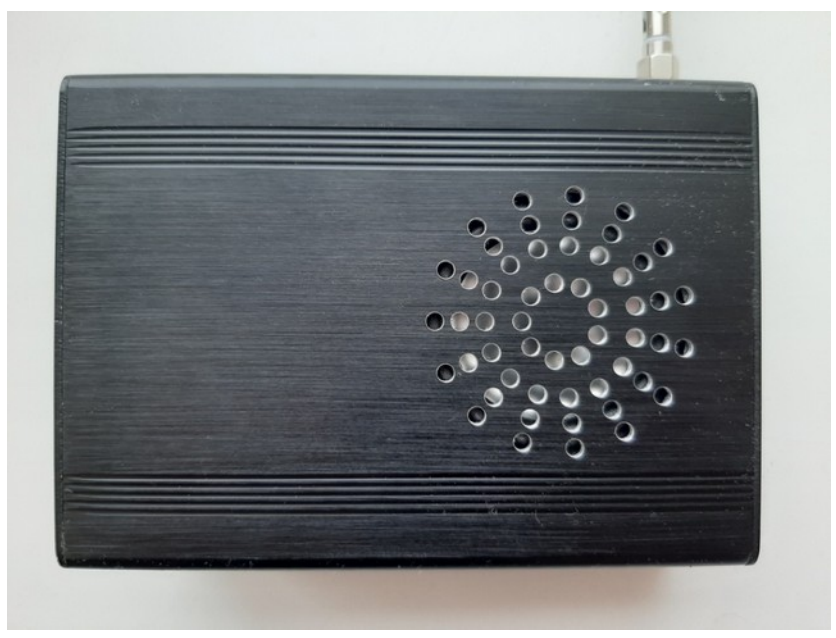

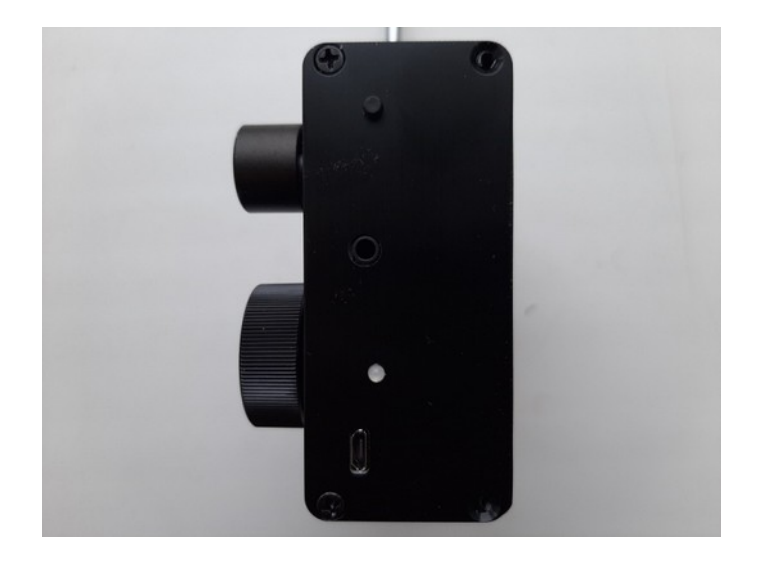

# Attention! The views of the receiver screen are given as examples and can change depending on the firmware version that is loaded into the receiver.

Main Controls and Structural Elements:

| 3 | LEFT button controls the power. Located on the side cover        |
|---|------------------------------------------------------------------|
|   | Headphone Jack                                                   |
|   | LED charging indicator                                           |
|   | Socket for connecting USB charger and PC                         |
|   | Encoder 2 and. To control volume, filter, and equalizer settings |

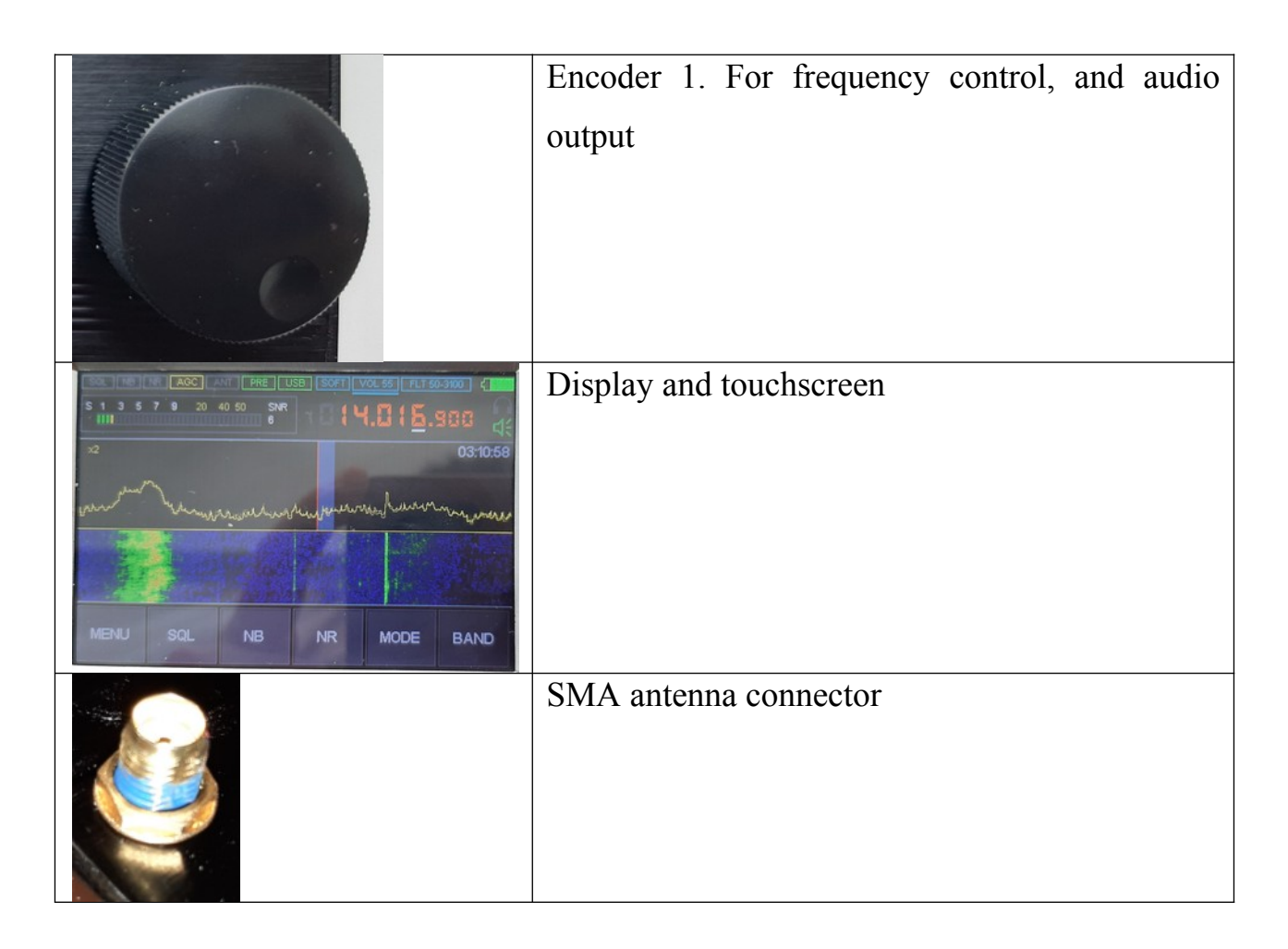

#### 4. Turn the receiver on and off

Starting from firmware version 1.0 d the receiver is enabled

by pressing the power management button three times during the interval

time 5 seconds. For older firmware versions enabling the receiver carried out short-term by clicking on button management power supply.

The receiver is turned on by briefly pressing the power control button. Switching off is carried out by long pressing the power control button until the display goes out.

Switching off is performed by long pressing the power button until a series of tones are heard. After the audio signal is heard, and the button is released, the receiver turns off.

#### **5. User Interface**

The main receiver window looks like this:

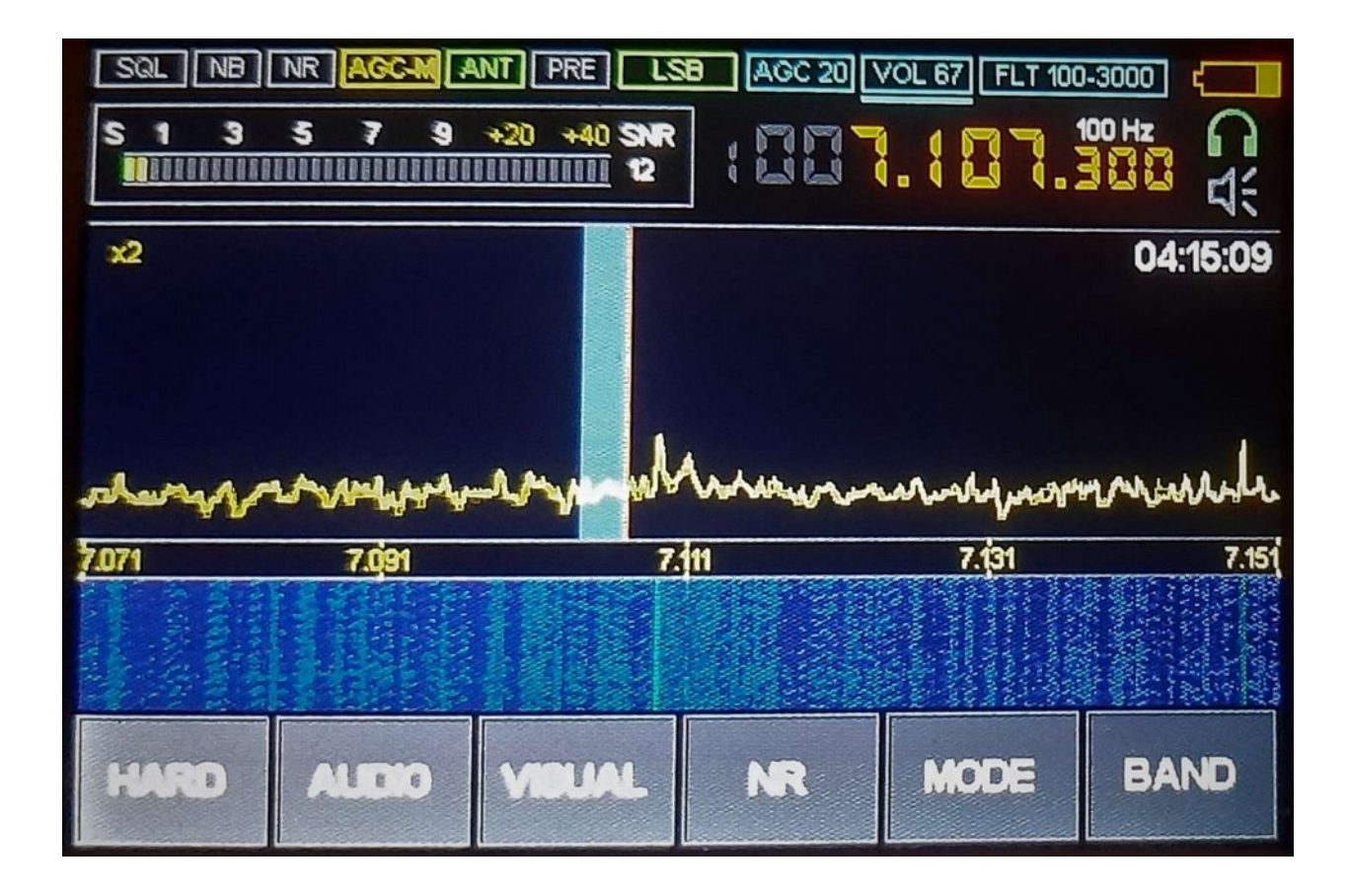

#### **Screen Indicators**

| Indicator   | Function                                            |
|-------------|-----------------------------------------------------|
|             | Battery Indicator                                   |
| FLT 50-3100 | Filter frequency characteristics:                   |
|             | The first number is the lower frequency,            |
|             | second number - high frequency                      |
|             |                                                     |
| VOL 55      | Volume Level                                        |
| AGC 20      | AGC Level                                           |
| USB         | Modulation Type                                     |
|             |                                                     |
| PRE         | UHF green means "on", gray means "off".             |
| ANT         | Indicator of the selected antenna for HF. It is     |
|             | intended for use with an additional receiver board. |
|             | Gray indicates 50 ohm input, green indicates Hi - Z |
|             |                                                     |

| AGC-M               | AGC status - Yellow indicates on, gray indicates     |
|---------------------|------------------------------------------------------|
|                     | off.                                                 |
| NR                  | Adaptive Squelch Status - Green indicates on,        |
|                     | gray indicates off.                                  |
| NB                  | Noise Blanker Status - Red indicates on, gray        |
|                     | indicates off.                                       |
| SOL                 | Squelch Status - Red indicates on, gray indicates    |
|                     | off.                                                 |
|                     | Selected audio output indicator — Headphones,        |
| れの                  | Speaker, or Both.                                    |
|                     | The current receiving frequency. Clicking on this    |
|                     | area will enter the direct frequency input mode.     |
| 100 Hz              | Current Tuning step                                  |
| SNR<br>5            | Signal to noise ratio indicator                      |
| S 1 3 5 7 9 +20 +40 | Signal level indicator. When you click on this area, |
|                     | you enter / exit the HARD (Settings) menu.           |
| ×2                  | Spectrum analyzer magnification indicator            |
| 03:10:55            | Current Time                                         |
|                     | Decoder operation indicator                          |
| HARD                | Button for working with the HARD menu                |
| ALDIO               | Button for working with the AUDIO menu               |
| VIBLIAL.            | Button for working with the VISUAL menu              |
| NR                  | Button to enable / disable the Adaptive Squelch      |
| MODE                | Button for selecting the type of demodulation        |

| BAND                                                                                                    | Button for selecting memories and frequency range |
|----------------------------------------------------------------------------------------------------|---------------------------------------------------|
| -                                                                                                    | Receiver settings saving indicator.               |
|                                                                                                    | Appears when the receiver settings are changed.   |
|                                                                                                    | When the settings are saved, it turns green and   |
|                                                                                                    | disappears. (Upper Right, near Headphones         |
|                                                                                                    | Indicator.)                                       |
| 22 moundation man have and have and have and have and have a second of the second of the second of t | Spectrum analyzer window                          |
| <u>ัรรรร หมุ่อร หมู่ทร</u> หมุ่วร หมวร                                                                                                    | Frequency scale                                   |
|                                                                                                    | Waterfall window                                  |

## 5.2 HARD Menu

You can enter the HARD menu by clicking the icon labeled HARD. You can exit the HARD menu to the Main Screen by clicking on the HARD button, or by clicking on either of the encoders.

Options in the HARD menu:

| Parameter              | Function                                                                                          |
|------------------------|---------------------------------------------------------------------------------------------------|
| ENtreverse<br>Disable  | Reverse direction of the ENC_FREQ encoder The parameter toggles when you click on this indicator. |
| EN2/reverse<br>Disable | Reverse direction of the ENC_VOL encoder. The parameter toggles when you click on this indicator. |
| Vibat control          | Battery voltage monitoring function.                                                              |
| Standart               | Standard – The receiver will power off automatically when the power                               |
|                        | supply voltage is reduced to 3.3 V. [Recommended].                                                |

|               | LOW – Th receiver continues to work when the power supply voltage        |
|---------------|--------------------------------------------------------------------------|
|               | decreases. The parameter toggles when you click on this                  |
|               | indicator.                                                               |
| SW-antenna    | Type of receiver input (antenna) impeadance.                             |
| HI-Z          | 50 Ohms – for "large" e.g. outdoor antennas.                             |
|               | Hi-Z – for short antennas, such as telescopic ones.                      |
|               | Only works if there is an additional card (module).                      |
|               | The parameter toggles when you click on this indicator.                  |
| PREAMP        | Enabling and disabling the built-in UHF. The parameter toggles when      |
| Disable       | you click on this indicator.                                             |
| TTA           | Setting of the input RF attenuator.                                      |
| 0 dB          | Only works if there is an additional card (module).                      |
|               | The parameter is changed by clicking on the Icon and then rotating the   |
|               | ENC_VOL encoder.                                                         |
| RF GAIN       | Internal msi001 parameter. Responsible for                               |
| 20            | broadband quadrature gain structure internal to the msi001.              |
|               | The parameter is changed by clicking on the Icon and then rotating the   |
|               | ENC_VOL encoder.                                                         |
| LNA / MIX1 GR | Internal msi001 parameter. Gain reduction – Responsible for UHF          |
| Disable       | amplification part of msi001. The value Disable means maximum gain,      |
|               | Enable-gain is reduced.                                                  |
| MIX / MIX2 GR | Internal msi001 parameter. Responsible for the gain of the mixers in the |
| Disable       | UHF portion of the msi001.                                               |
| F correct     | Correction of the reception frequency error in Hz.                       |
| 0 Hz          | The parameter is changed by clicking on the Icon and then rotating the   |
|               | ENC_VOL encoder.                                                         |

# **5.3 CLOCK Menu. Setting the Clock.**

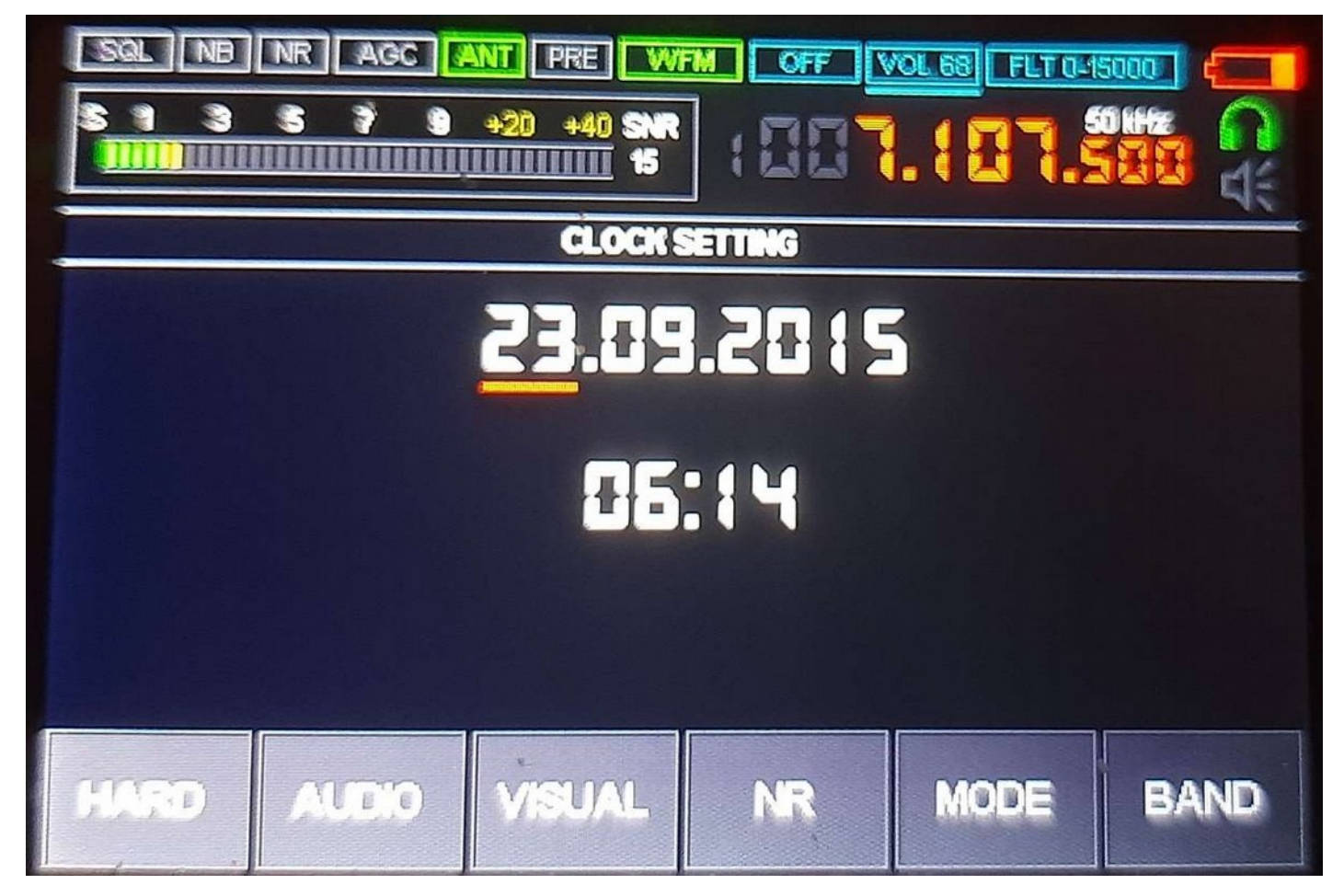

This page is designed for setting the clock. You can enter this menu by long pressing the HARD button. Setting is performed by using the ENC\_VOL and its button. To save, long press the ENC\_VOL button until there is a beep sound. Exit by pressing the HARD button. You can exit to the main screen of the receiver by clicking on the the ENC\_FREQ button. (The time will not be saved if you exit before saving.)

# 5.4 VISUAL Menu

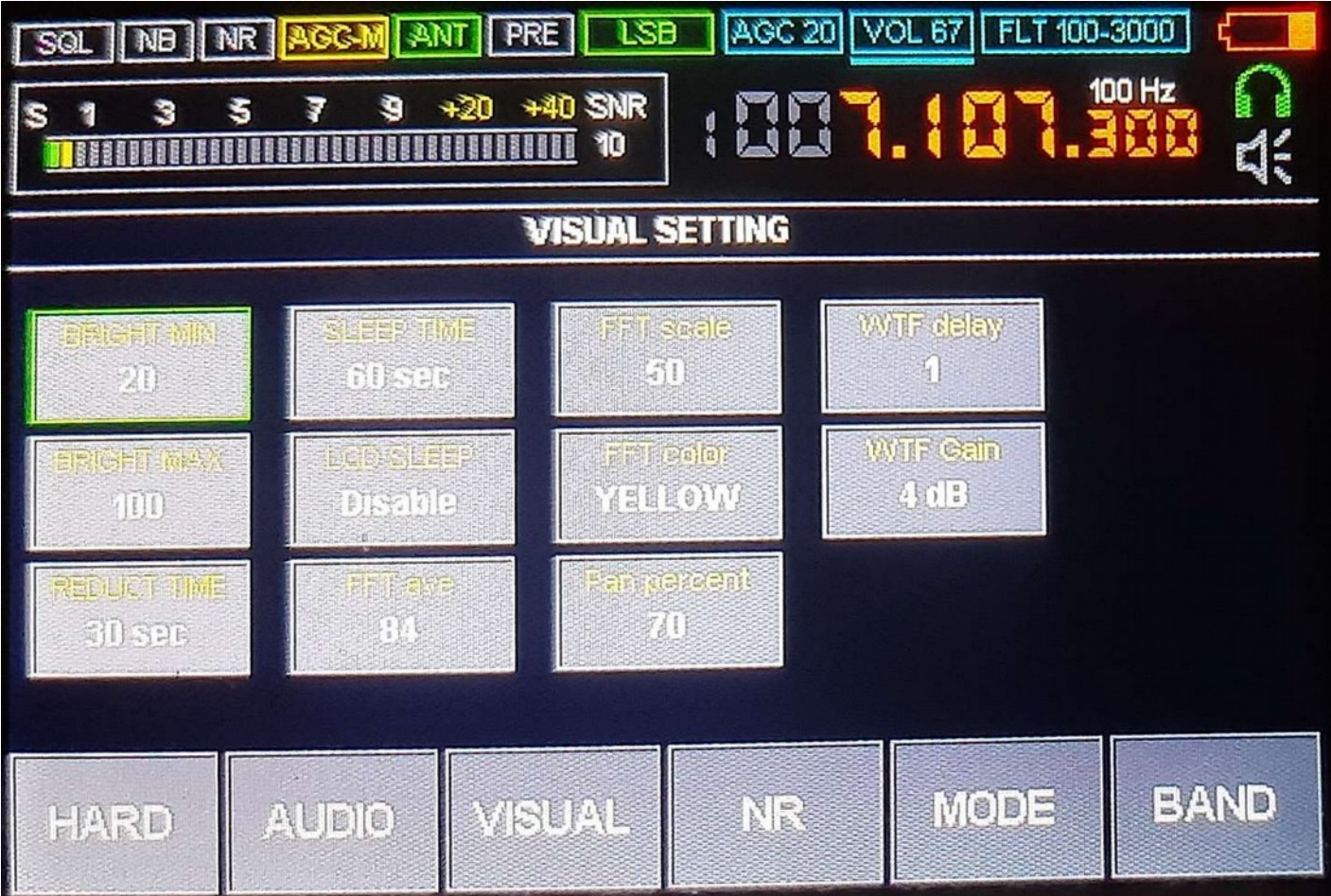

You can move through the menu items by clicking on the touch screen.

You can change the parameters using the ENC\_VOL.

Exit the VISUAL menu by pressing the VISUAL button or by clicking on the ENC\_VOL encoder button.

Options in the VISUAL menu:

| Parameter  | Description                                                     |
|------------|-----------------------------------------------------------------|
| BRIGHTIMIN | The minimum value of brightness of the display. The time Before |
| 20         | it decreases to this value is set by the Reduction time.        |
| ERIGET WAS | The maximum value of the brightness of the display.             |
| 100        |                                                                 |

| REDUCTION           | Time after last use of a control or the touchscreen to reduce the   |
|---------------------|---------------------------------------------------------------------|
| 30 SPC              | brightness of the display.                                          |
| STEES LEWE          | Time after last use of a control or the touchscreen to turn off the |
| 60-sec              | LCD display. This parameter is only active when the LCD Sleep       |
|                     | function is enabled.                                                |
|                     |                                                                     |
| Egit Sueza          | Determines whether to turn off the display or                       |
| Disable             | only reduce the brightness of the backlight.                        |
|                     |                                                                     |
| FFT ave<br>84       | Spectrum analyzer FFT averaging speed.                              |
| FFT scale<br>50     | Spectrum Analyzer Display Range.                                    |
| FFT color<br>YELLOW | Spectrum analyzer line color.                                       |

#### 5.5 AUDIO Menu

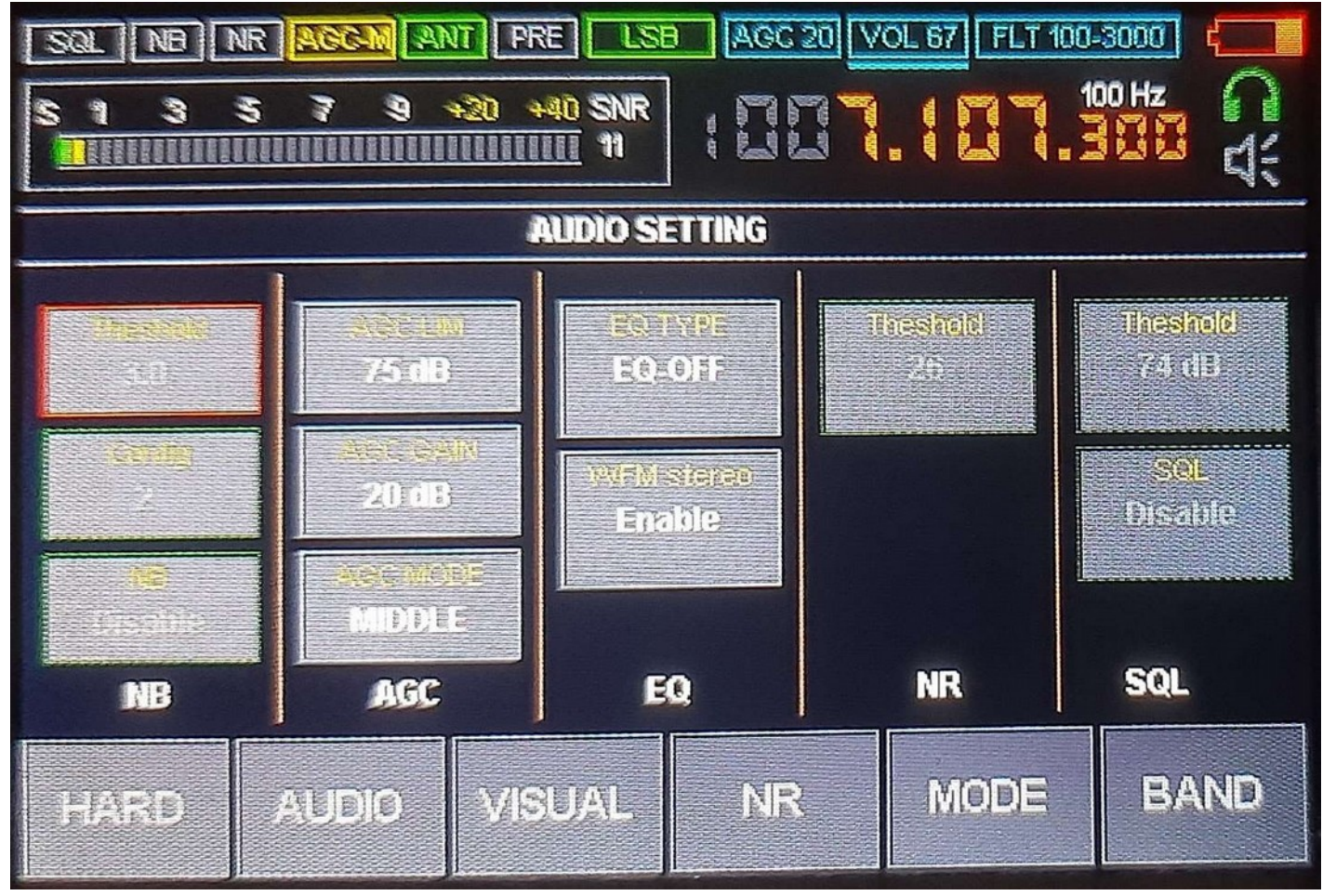

Options in the AUDIO menu:

| Parameter                                                                                                    | Description                                                           |
|----------------------------------------------------------------------------------------------------|-----------------------------------------------------------------------|
| Haseow                                                                                                    | Noise Blanker Settings:                                               |
| Contraction of                                                                                                    | - Threshold – Trigger threshold relative to the average signal level; |
| 2                                                                                                    | - Config – Configuration mode of operation of the Noise Blanker       |
| <b>NG</b><br>Marine Marine Marine Marine Marine Marine Marine Marine Marine Marine Marine Marine Marine Marine Marine Marine | - NB – Enable or disable the Noise Blanker                            |
| NB                                                                                                    |                                                                       |
|                                                                                                    |                                                                       |
|                                                                                                    |                                                                       |
|                                                                                                    |                                                                       |

| AGC UM<br>75 dB<br>AGC GAIN<br>20 dB<br>AGC MODE<br>MIDDLE<br>AGC | <ul> <li>AGC settings:</li> <li>- AGC LIM – Maximum audio output level</li> <li>- AGC GAIN – Signal Gain in the AGC loop. When when the AGC is turned off, this indicator is responsible for manual gain value.</li> <li>- AGC MODE – The AGC mode of operation: OFF, FAST, MEDIUM, SLOW, LONG</li> </ul> |
|-------------------------------------------------------------------|----------------------------------------------------------------------------------------------------|
| EQ.TYPE<br>EQ-OFF<br>WVFM-stereo<br>Enable                        | Type of equalizer and stereo mode. (Only applies to WFM mode)                                                                                                    |
| Theshold<br>17<br>NR                                              | Threshold for adaptive noise reduction.                                                                                                    |
| Theshold<br>74 dB<br>SQL<br>SQL                                   | Threshold (Squelch) noise reduction settings.<br>- Threshold – Threshold for triggering the threshold noise canceler<br>- SQL – Enable or disable threshold noise canceler                                                                                                    |

#### 5.6 BAND Menu

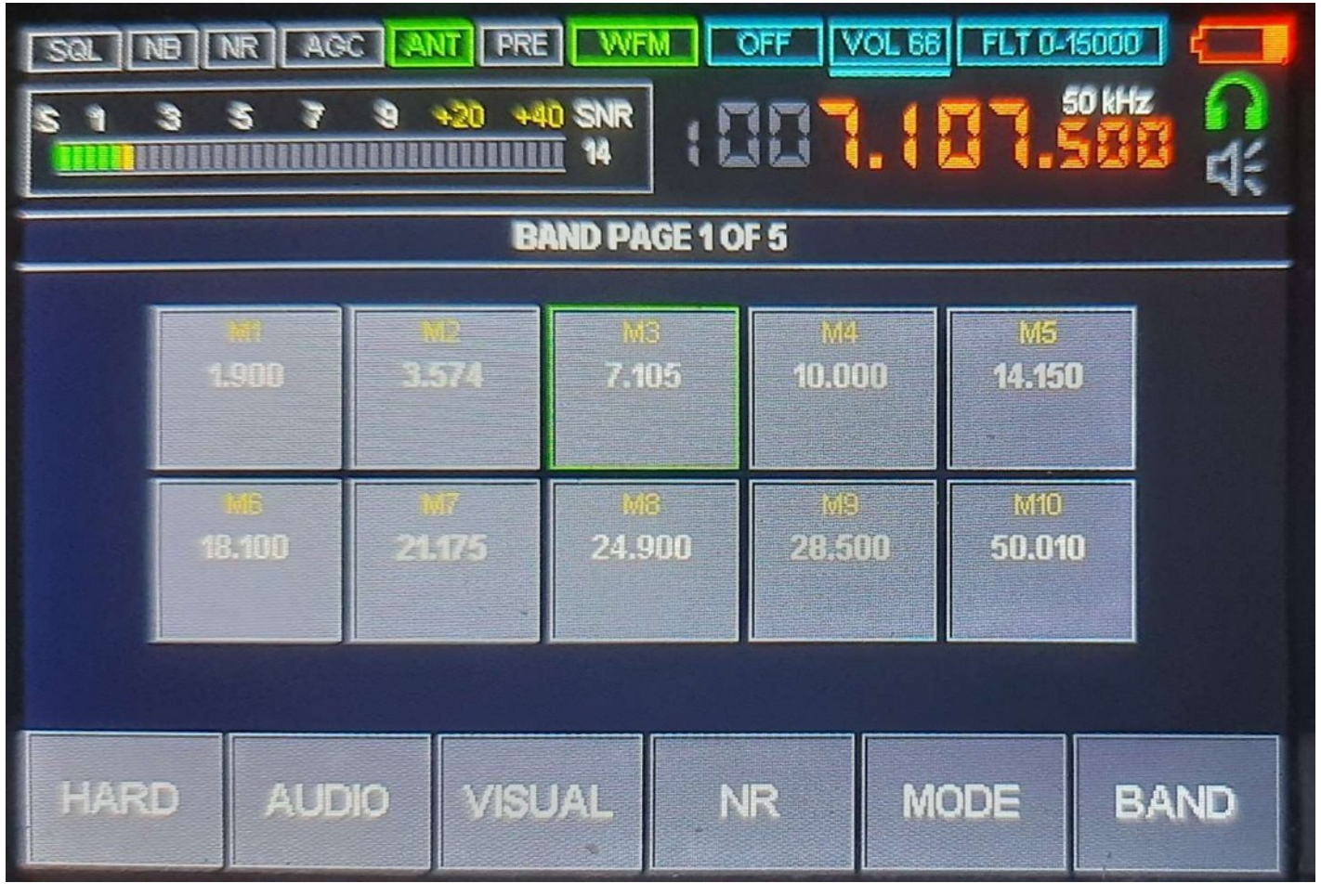

The BAND menu is used for selecting (recalling) or saving to a memory location, the current values, (including Frequency, MODE, etc.). Move around the pages by means of the encoder ENC\_FREQ. Exit is performed by pressing the BAND button or by pressing the ENC\_VOL encoder.

To save (overwrite), long press on a memory location.

#### 5.7 MODE Menu

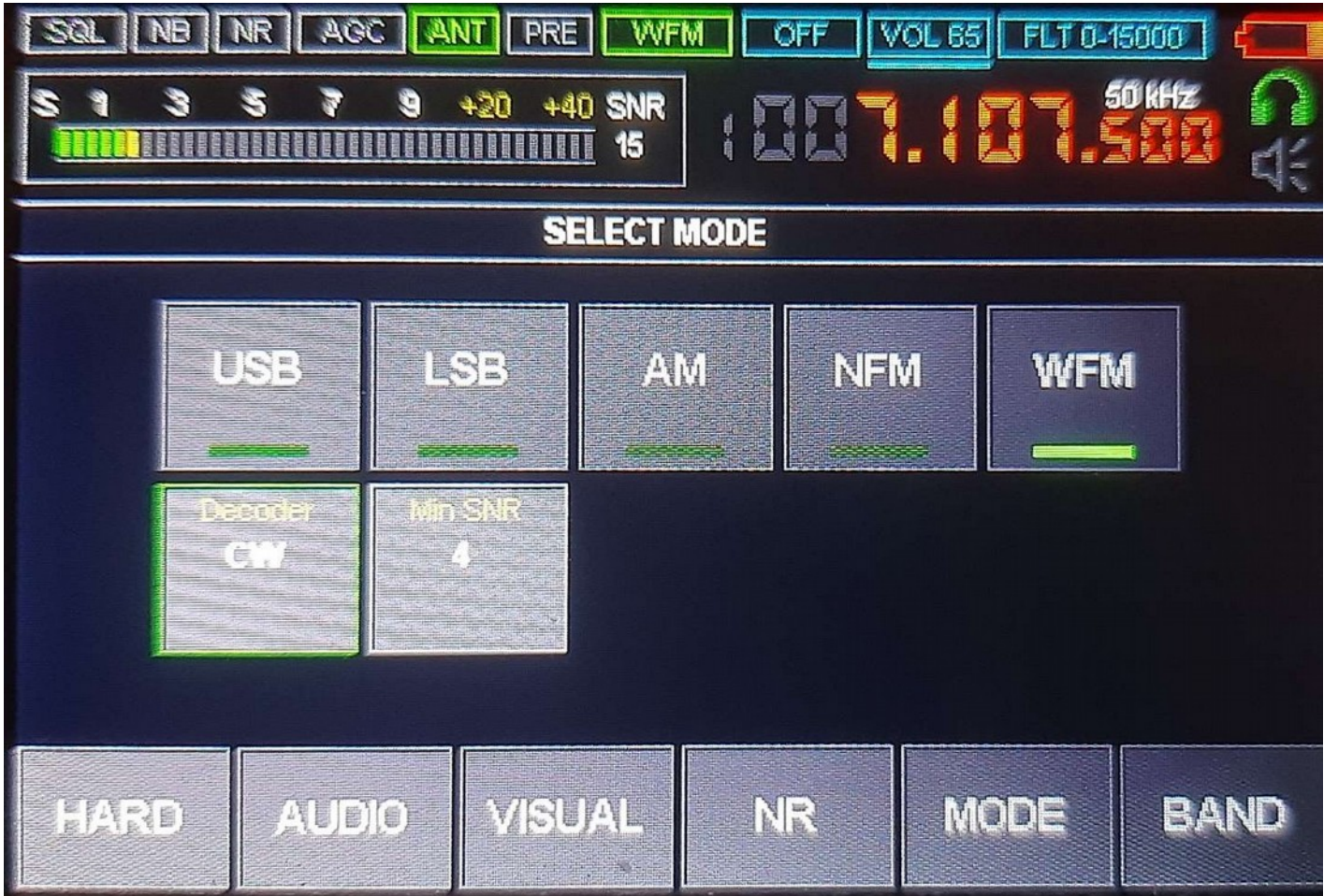

The MODE menu is used to select the type of modulation and to control decoders (Such as TTY/CW). You can exit by pressing the MODE button or by clicking on the ENC\_VOL encoder.

#### 6 Main Functions and Their Use

#### **6.1 Resetting the Receiver Settings**

The function is designed to reset all current settings and return them to thier default state. To reset the settings, you must exit all settings menus while the receiver is running. When the main screen is displayed, press both encoder buttons until an audio signal is heard. All user settings, including those saved in memory, will be lost.

#### **6.2 Reverse Encoders**

This function is used to change the direction of rotation of encoders for operation. To enable the function, go to the HARD menu by clicking on touch screen select parameters "EN1 reverse" - for encoder reverse ENC\_FREQ, or "EN2 reverse" - for ENC\_VOL reverse. The parameter toggles when you click on it. Disable – reverse is disabled Enable – reverse is enabled.

#### **6.3 Power Supply Voltage Monitoring Function**

This function enables the receiver to be turned off when the battery voltage is lower than 3.3V. This function is intended for to save battery life and avoid over discharging the battery or batteries.

To enable or disable the function, go to the HARD menu, and click on the "Vbat control" parameter. Value of the "Vbat control" parameter toggles when you click on it:

- Standard – the function is enabled, the receiver will be disabled automatically when the battery voltage reaches 3.3 V.

- Low – function is disabled, the receiver will work as long as the battery voltage allows.

#### **6.4 Selecting the type of Antenna Input**

This function only works if the receiver has an optional board, and only at frequencies up to 50 MHz. To select the type of antenna input, select the HARD menu and click on the "SW antenna" parameter. Value of the "SW antenna" parameter:

- Hi-Z – High impedance antenna input. For working with short antennas like a telescoping antenna or whip antenna.

- 50 Ohm – 50 Ohm antenna input. It is recommended to use with long antennas whose characteristic impedance is comparable to 50 Ohms. (Antennas on a building or vehicle).

#### 6.5 Enabling and Disabling the Built-in UHF

To enable or disable UHF, select the HARD menu, and click on the "PREAMP" parameter. Value of the "PREAMP" parameter:

- Enable UHF is enabled.
- Disable UHF is disabled.

#### **6.6 Working with an Attenuator**

This function only works if the receiver has an optional module. To select the value of the attenuator, select the HARD menu, click on the "ATT" parameter and rotate the ENC\_VOL encoder to set the desired value.

#### 6.7 Adjusting the Internal Gain of the msi001 Receiving Chip

The msi001 receiving chip allows you to adjust the coefficients of amplification of the builtin mixers and LNA.

The parameters responsible for adjustments are located in the HARD menu:

- RF GAIN – Broadband mixer gain;

- LNA/MIX1 GR – Parameter responsible for enabling or disabling gain reduction. On UHF affects the gain of the built-in LNA, on SW - first mixer;

- MIX/MIX2 GR – parameter responsible for enabling or disabling gain reduction. On UHF affects the gain of the built-in mixer, on SW- the second mixer.

To change the values of these parameters go to the HARD menu and click on the appropriate parameters. Change the RF GAIN parameter using the ENC\_VOL encoder when the RF GAIN parameter is selected. The values of the LNA/MIX1 GR and MIX/MIX2 GR

parameters are changed by click on the appropriate parameter.

Values of the LNA/MIX1 GR and MIX/MIX2 GR parameters:

- Enable – Enable gain reduction;

- Disable – The gain reduction is disabled.

Recommendations:

 The LNA/MIX1 GR and MIX/MIX2 GR Parameters essentially work as an attenuator and it is advisable to use them when working with large antennas, or in the case of receiver overload, which is expressed in the form of receiving false stations.
 It is not recommended to use RF GAIN parameter values of less than 40 for short (telescopic) antennas and not more than 20 for working with large antennas.

#### **6.8 Reception Frequency Correction**

This function allows the elimination of errors in the set frequency. To work with this function, go to the HARD menu and click on the "F correct" parameter. Rotate the ENC\_VOL encoder to set the desired value value.

#### **6.9 Selecting an Audio Output**

This function allows you to select the desired output for listening to audio:

- Headphones;
- Speakers;
- Both speaker and headphones.

You can select the audio output by clicking on the

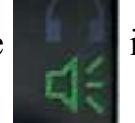

icon on the main screen of the

receiver.

# 6.10 Pulse Noise Suppressor (Noise Blanker, NB)

This function provides suppression of broadband pulse interference. The function settings are located in the AUDIO menu, selected by clicking on the corresponding parameters in the NB block:

- Threshold – Trigger threshold, selected manually using ENC\_VOL encoder to suppress interfering noise. Not recommended set the value to less than 3.

- Config – NB configuration, selected manually using ENC\_VOL encoder for interference suppression.

- NB – Enable and disable NB.

NB settings are made by ear, for better suppression of broadband interference.

#### **6.11 Automatic Gain Control (AGC)**

This function ensures that the optimal sound level is maintained. The function settings are located in the AUDIO menu, selected by clicking on the corresponding parameters and grouped in the AGC block:

- AGC LIM – maximum signal strength;

- AGC GAIN – gain value of signal;

- MANUAL GAIN – manual gain available when the AGC is turned off;

- AGC MODE – time characteristics of the AGC loop.

AGC MODE has the following values:

- FAST – "fast" AGC reaction time;

- MIDDLE - "average" AGC reaction time;

- SLOW - "slow" AGC reaction time;

- LONG - "long" (very slow) AGC reaction time;

- OFF – the AGC is disabled.

To configure the AGC parameters, select the AUDIO menu and select the corresponding parameter. Setting the value of the corresponding parameter it is performed using the ENC\_VOL encoder.

When AGC is turned off, the MANUAL GAIN option is available instead of the AGC GAIN parameter.

The AGC does not work with WFM modulation.

#### 6.12 Equalizer

You can choose the type of audio equalizer, or disable it. Settings the functions are located in the AUDIO menu, selected by clicking on the parameter EQ TYPE, and rotation of the ENC\_VOL encoder:

- EQ-OFF – Equalizer is turned off;

- SOFT, LIVE, CLUB, ROCK, BASS, JAZZ, POP, VOICE - type of enabled equalizer.

The Equalizer only applies to WFM mode.

#### **6.13 Stereo Receiver in WFM**

Receiver allows implement stereo reception radio stations radio broadcasting FM band. To turn it on or off, select the AUDIO menu and click on the parameter "WFM stereo". Values of the "WFM stereo" parameter:

- Enable - Stereo receiver is enabled;

- Disable – The stereo receiver is turned off.

Stereo reception is possible with a sufficient signal level of the station and only when listening with headphones. If a stereo signal is being received, the indicator the modulation type indicates "WFM-ST" reguardless of the setting of the "WFM stereo" parameter.

#### **6.14 Adaptive Noise Canceller**

The receiver has an adaptive noise reduction function that allows you to significantly improve the legibility of the received station under conditions of noise and interference. The noise canceller uses different algorithms depending on the filter bandwidth:

- If the band width is greater than 1 kHz, a noise canceller suitable for speech type signals used.

- If the bandwidth is less than or equal to 1 kHz, a noise canceller suitable for tone type signals (CW) is used.

The algorithm type is selected automatically, depending on bandwidth.

The noise canceller for speech signals has a noise suppression level setting.

To turn the noise canceller on or off, click on the "NR" button. To adjust the level of suppression when receiving speech signals, select the AUDIO menu and click on the

"Threshold" parameter in the NR column. Use the ENC\_VOL to set the optimal value. The "Threshold" parameter has no effect if the signal bandwidth is less than or equal to 1 kHz.

#### 6.15 Threshold Noise Canceler (Squelch)

The receiver has a threshold noise reduction function (Squelch) – the audio is heard only if the signal level is higher than the selected threshold. To turn the noise canceller on or off, select the AUDIO menu and click on the "SQL " parameter.

Value of the "SQL" parameter:

- Enable – The squelch is enabled.

- Disable – The squelch is disabled.

To select the noise reduction threshold, select the "Threshold" parameter in the SQL column and rotate the ENC\_VOL

To adjust the level of noise suppression when receiving speech signals, you must go to the AUDIO menu and click on the "Threshold" parameter in NR column. Use the ENC VOL encoder to select the optimal value.

# 6.16 Display Backlight Control

You can adjust the brightness of the display backlight:

The following settings are available:

- Adjust the brightness of the backlight minimum and maximum values.

- Adjust the time after which the illumination level will be reduced to minimum value.

- Adjust the time after which the backlight will be turned off completely.

To change theses settings, select the VISUAL menu and change the values of the parameters using the ENC\_VOL.

To set the minimum (dimmed) illumination level, you must select the "BRIGHT MIN" parameter.

To set the maximum (working) value of the illumination level you must select the "BRIGHT MAX" parameter.

To set the time after which the level will change from maximum to minimum illumination, select the option "REDUCE TIME".

To set the time after which the backlight will be turned off, you must select the "SLEEP TIME" parameter. This time is set relative to (after) the "REDUCE TIME" parameter. Complete dimming of the display is possible only if the backlight is turned off completely. To enable or disable full backlight shutdown, select the "LCD SLEEP" option. The values of the "LCD" parameter are:

- Enable The backlight can turn off completely;
- Disable The backlight will not turn off completely.

#### **6.17 Changing the Speed of the Spectrum Display**

The receiver has the function of adjusting the speed of the spectrum displayed on the main screen.

To change the setting, select the VISUAL menu and select the "FFT ave" parameter. Changing the parameter values is carried out with help of the ENC\_VOL. The higher the parameter value – the more slowly the spectrum image changes.

#### **6.18 Changing the Range of the Spectrum Display**

This function allows you to change the value of the maximum spectrum level relative to the noise level.

To change the setting, go to the VISUAL menu and select the "FFT scale" parameter. The parameter value is expressed in decibels. Changes to the parameter values are performed using the ENC\_VOL encoder.

Small parameter values allow you to view weak signals in more detail.

#### **6.19 Changing the Color of the Spectrum Display**

This function allows you to change the color of the spectrum display. To change the setting, go to the VISUAL menu and select the "FFT color" parameter. Changes to parameter values are made using the ENC\_VOL encoder.

#### **6.20** Changing the Ratio of the Spectrum and Waterfall Displays

This function allows you to change the ratio of the display allotted to the spectrum or the waterfall.

To change the setting, go to the VISUAL menu and select the "Pan percent" parameter. The parameter value is expressed as a percentage. Parameter values are changed using the ENC VOL encoder.

#### **6.21 Changing the Speed of the Waterfall Display**

This function allows you to change the speed of the waterfall display. To change the setting, go to the VISUAL menu and select the "WTF delay" parameter. Changes to parameter values are made using the ENC\_VOL encoder. The lower the value, the faster the waterfall will move.

#### **6.22 Changing the Brightness of the Waterfall Display**

This function allows you to change the brightness of the waterfall depending on signal strength. To change the setting, go to the VISUAL menu and select the "WTF Gain" parameter. Changes to parameter values are made using the ENC\_VOL encoder. The lower the value, the dimmer the waterfall display will be.

#### **6.23 Changing the Scale and Type of Spectrum Display**

This function allows you to change the bandwidth of the spectrum display. In the WFM mode, you can change the spectrum type.

The current scale and type of spectrum is shown in the left corner of the spectrum. The higher the value, the smaller the displayed bandwidth will be, but the greater the detail.

For SSB, AM, and NFM modulation types, values of 1x, 2x, and 4x are possible. For WFM,

possible values are 1 and MPX, where MPX is the spectrum of the modulating signal.

To change the width or type of spectrum, click on the waterfall area of the display.

#### 6.24 Clock Setting

Described in section 5.

# **6.25 Save settings to a Memory Cell or Recall settings from a Memory Cell**

This function allows you to save settings in memory, or recall previously saved settings. (Current settings, including Frequency, MODE, etc., are saved).

To select a memory location, go to the BAND menu and select the desired memory location. The selection is made by pressing the selected cell. Using the ENC\_FREQ encoder, you can "scroll" the pages of memory cells.

To save the current settings in a memory cell, you must select the desired memory location and make a long press on the corresponding cell. It is necessary to hold until the a beep is heard or the button outline lights up in red.

#### 6.26 Telegraph (CW/Morse Code) Decoder

This function allows you to decode Telegraph (TTY/CW/Morse Code) signals and display them on the screen. To enable the decoder, go to the MODE menu and click on the Decoder button. The CW label should appear on the decoder button. For the decoder to work correctly, select the Min SNR parameter. To adjust this parameter, click the Min SNR button and by rotating ENC\_VOL set the optimal value. The essence of the Min SNR parameter is to set the trigger threshold of the decoder. If the parameter value is too small or too small or if it is too large, then the decoding will be incorrect. The optimal Min SNR value is selected with the following considerations:

- If there is no TTY signal, the decoder indicator will not light up; - the decoder indicator should flash approximately in time with the TTY signal sound. The decoded signal is displayed as text on the main screen of the receiver. To clear the decoded text, click on the S-meter image.

# 7. Updating the Software

Firmware updates are possible depending on the revision of the STM32 processor:

- For revision of the Y processor, the firmware is possible only with the use of the STLink programmer;

- For revision V of the processor, the firmware can be updated either by using the programmer or by connecting to a personal computer (PC).

The processor revision must be determined by visual inspection as shown in the figure:

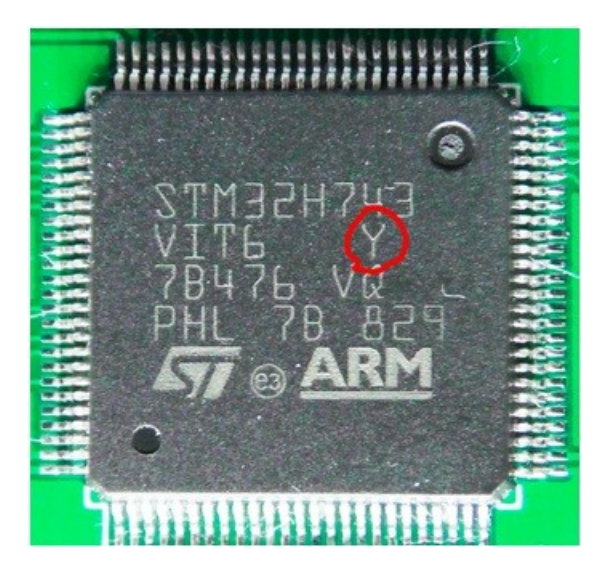

The processor revision is highlighted in red in the figure.

Preparing to download software in DFU mode:

Before downloading, you need to install the DfuSe program. You can download it on the ST

website at the link https://www.st.com/en/development-tools/stsw-

stm32080.html#getsoftware-scroll or

http://rx9cim.ucoz.ru/load/programma\_proshivki\_stm32\_v\_dfu\_rezhime/1-1-0-39.

The last link contains an archive, it must be unpacked before use. The Bin folder contains utilities that are required:

- Dfu file manager;
- DfuSeDemo.

| •                                      | ben a strand strand |                 | . assure the |
|----------------------------------------|---------------------|-----------------|--------------|
| J Doc                                  | 23.08.2017 20:31    | Папка с файлами |              |
| 3 Driver                               | 23.08.2017 20:31    | Папка с файлами |              |
| DfuFileMgr                             | 30.08.2015 22:07    | Приложение      | 49 KE        |
| E DfuSeCommand                         | 30.08.2015 22:07    | Приложение      | 27 KB        |
| Ø DfuSeDemo                            | 30.08.2015 22:07    | Приложение      | 1 881 K5     |
| MCD-ST Liberty SW License Agreement V2 | 16.11.2011 15:50    | Adobe Acrobat D | 18 KD        |
| i readme                               | 30.08.2015 21:42    | Текстовый докум | 3 KB         |
| STDFU.dll                              | 30.08.2015 21:36    | Расширение при  | 71 KB        |
| STDFUFiles.dll                         | 30.08.2015 21:50    | Расширение при  | 33 KI5       |
| STDFUPRT.dll                           | 30.08.2015 22:00    | Расширение при  | 28 KB        |
| O STDFUTester                          | 29.09.2012 20:17    | Приложение      | 1 446 KG     |
| STTubeDevice30.dll                     | 30.08.2015 21:36    | Расширение при  | 27 КБ        |
| version                                | 30.08.2015 21:41    | Текстовый докум | 6 KS         |

Run DfuFileMgr. In the window that opens, select the settings in as shown in the following picture:

| briodolo your douden. |                                       |
|-----------------------|---------------------------------------|
| I want to GENERATE    | a DFU file from S19, HEX or BIN files |
| I want to EXTRACT S   | 19, HEX or BIN files from a DFU one.  |

Click OK. A window will open:

| Device             | Images                                         | _ |
|--------------------|------------------------------------------------|---|
| Vendor ID 0x 0483  |                                                |   |
| Product ID 0x 0000 | Injection<br>Target ID: 0 S19 or Hex Multi BIN | - |
| Version 0x 0000    | Target Name: ST                                |   |
|                    | Deletion Delete selected image                 | - |

Click on the "S19 or Hex" button, find and select the firmware file Reciever\_msi001hex. Press the button "Generate ...". The program will suggest a location to save the file with the .dfu extension. We indicate the desired file name and indicate the path for saving. A message like this will appear:

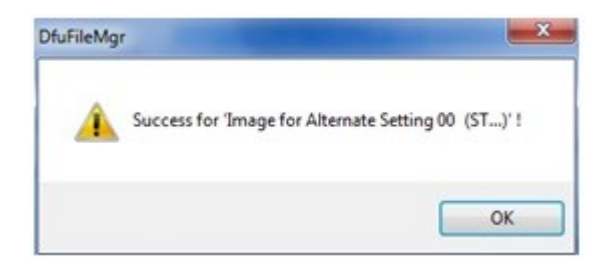

1) If the radio is being flashed for the first time (does not contain the installed firmware), then you must:

- completely de-energize the receiver;
- solder jumpers JP1 and JP3 on the printed circuit board;
- go to step 3.
- 2) If the radio receiver contains a previously installed firmware, then you must:
- turn off the radio using the existing button;
- hold down the encoder responsible for adjusting the volume;
- go to step 3.

3) connect the radio to the PC via USB. On a radio receiver with a previously installed firmware, press the power button and release the encoder responsible for adjusting the volume;

A device of the type should appear in the list of PC USB devices:

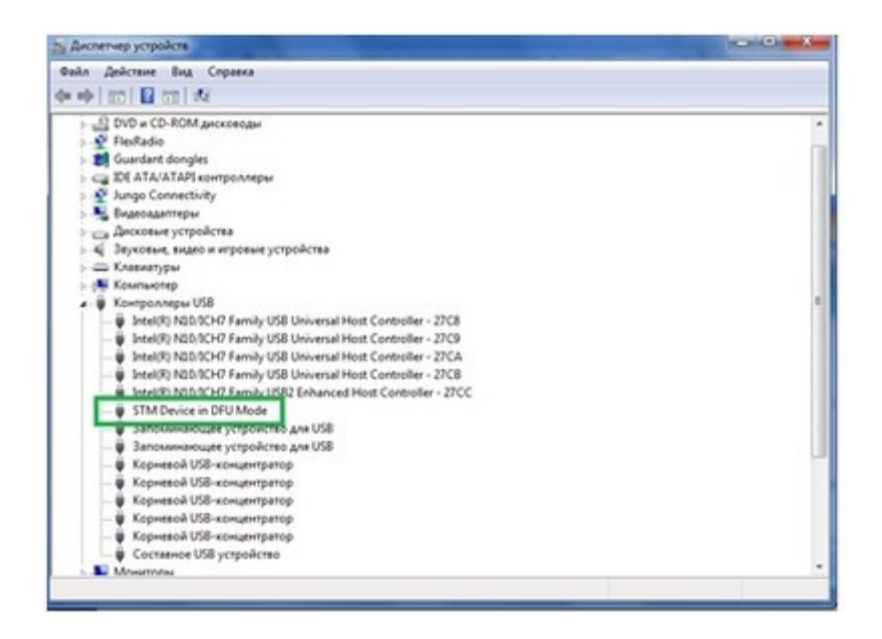

If this device is marked as undefined (with a yellow triangle), then you need to automatically search for drivers on your computer in the DfuSe Demo program folder. Next, you need to run the DfuSe Demo program. The following window will open:

| wailable DFU Dev                                        | rices          |                                                   | Andreten                                                                                      | Made       | DEL Made         |
|---------------------------------------------------------|----------------|---------------------------------------------------|-----------------------------------------------------------------------------------------------|------------|------------------|
| STM Device in DFU Mode                                  |                |                                                   | Appacation                                                                                    | Mode       | UFU Mode:        |
| Supports Uplo<br>Supports Down<br>Can Detach            | ad E           | Manifestation tolerant<br>Accelerated Upload (ST) | Procuct ID:                                                                                   |            | Procuct ID: DF11 |
| Enter DFU mode/HID detach                               |                | Leave DFU mode                                    | version                                                                                       |            | Venion 2200      |
| lations                                                 |                |                                                   |                                                                                               |            |                  |
| Select Target(s)                                        | Target Id      | Name                                              | Available Sectors (Double Click for more)<br>8 sectors<br>1 sectors<br>2 sectors<br>1 sectors |            |                  |
|                                                         | 01<br>02<br>03 | Option Bytes<br>OTP Memory<br>Device Feature      |                                                                                               |            |                  |
| Upload Action<br>File:                                  |                | Upgrade or V<br>File:                             | /enlly Action                                                                                 | Targets in | file:            |
| Choose Upload                                           |                | pload Procuct ID:                                 |                                                                                               |            |                  |
| Transferred data size<br>O KB(O Bytes) of O KB(O Bytes) |                | Version:                                          | er download                                                                                   |            |                  |
| Operation duration<br>00:00:00                          |                | Choose                                            |                                                                                               | Upgrade    | Verily           |

Press the button "Choose..." and select the previously prepared file with the extension .dfu. The window is converted to the form:

| STM Device in DFU Mode                                                                    |                      |                                              | -                               | Applicat                                         | ion Mode: | DFU Mode:                                            |
|-------------------------------------------------------------------------------------------|----------------------|----------------------------------------------|---------------------------------|--------------------------------------------------|-----------|------------------------------------------------------|
| Supports Upload     Manifesta     Supports Download     Accelerate     Can Detach         |                      |                                              | tion tolerant<br>ed Upload (ST) | Vendor ID:<br>Procuct ID<br>Version              | ID:       | Vendor ID: 0483<br>Procuct ID: DF11<br>Version: 2200 |
| Enter DFU mode/HID detach Leave                                                           |                      |                                              | DFU mode                        |                                                  |           |                                                      |
| ctions                                                                                    |                      |                                              |                                 |                                                  |           |                                                      |
| Select Target(s)                                                                          | Target Id            | Name                                         | s (Double Click for more)       |                                                  |           |                                                      |
|                                                                                           | 00<br>01<br>02<br>03 | Option Bytes<br>OTP Memory<br>Device Feature |                                 | 8 sectors<br>1 sectors<br>2 sectors<br>1 sectors |           |                                                      |
| Upload Action<br>File:                                                                    |                      | Upgrade or V<br>File:                        | erily Action<br>AudioProc       | essor dfu                                        |           |                                                      |
| Choose Upload                                                                             |                      | Vendor ID:<br>Procuct ID:                    | 0483                            | Targets in file:<br>- 00 ST                      |           |                                                      |
| Transferred data size<br>0 KB(0 Bytes) of 0 KB(0 Bytes)<br>Operation duration<br>00:00:00 |                      | Version: 0000                                |                                 |                                                  |           |                                                      |
|                                                                                           |                      | ChooseUpgrade                                |                                 |                                                  | Verily    |                                                      |

Press the "Upgrade" button. A view window will pop up:

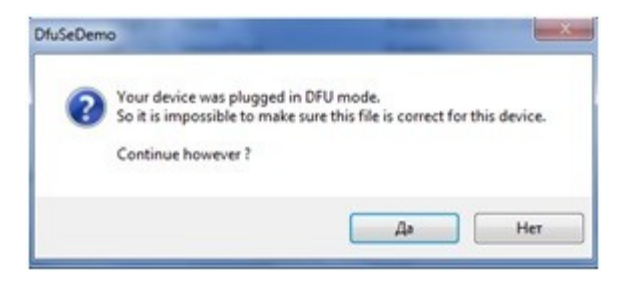

Click "Yes". The software update process starts. We are waiting for the window to transform to the following form:

| STM Device in DFU Mode                                                                |                      |                                              | •                                  | Application Mod                           | ion Mode:         | n DFU Mode                          |
|---------------------------------------------------------------------------------------|----------------------|----------------------------------------------|------------------------------------|-------------------------------------------|-------------------|-------------------------------------|
| Supports Upload Manil Supports Download Accel Can Detach Enter DFU mode/HID detach Le |                      | Manifesta<br>Acceleral                       | ition toleranit<br>red Upload (ST) | Vendor ID:<br>Procuct ID:                 | D: 1              | Vendor ID: 0480<br>Procuet ID: DF11 |
|                                                                                       |                      | Leave DFU mode                               |                                    | 10100                                     |                   | Tenner 2200                         |
| Actions                                                                               |                      |                                              |                                    |                                           |                   |                                     |
| Select Target(s)                                                                      | Target Id            | Name                                         |                                    | Available Sectors (Double Click for more) |                   |                                     |
| 00<br>01<br>02<br>03                                                                  | 00<br>01<br>02<br>03 | Option Bytes<br>OTP Memory<br>Device Feature |                                    | 1 sectors<br>2 sectors<br>1 sectors       |                   |                                     |
| Upload Action<br>File:<br>Choose Upload                                               |                      | Upgrade or V<br>File:                        | enity Action<br>AudioProc          | essordiu<br>Targets in                    | file:             |                                     |
|                                                                                       |                      | Product ID:                                  | 0000                               | 00 S                                      | \$T               |                                     |
| 431 KB(441580<br>KB(441580 Byte                                                       | Bytes) of 431<br>i)  |                                              | Verily aft                         | er downloar<br>Upgrade di                 | d<br>uration (Rem | ove some FFs)                       |
| operation duratio                                                                     | 00.00.37             |                                              | Choose.                            |                                           | Upgrade           | Veily                               |
|                                                                                       |                      | Target                                       | 00: Upgrade                        | succes                                    | sful !            |                                     |

Be sure to press "Leave DFU mode", then "Quit". All Software is loaded!

If the "Leave DFU mode" button was not pressed, and the DfuSe Demo program was closed, then the receiver must be completely powered off, including disconnecting the battery. Then re-connect the battery back.

If the radio receiver was flashed for the first time, then turn off the power supply and remove the JP1 and JP3 jumpers.

#### 8. Connecting an Additional Board

Additional Board connection diagram:

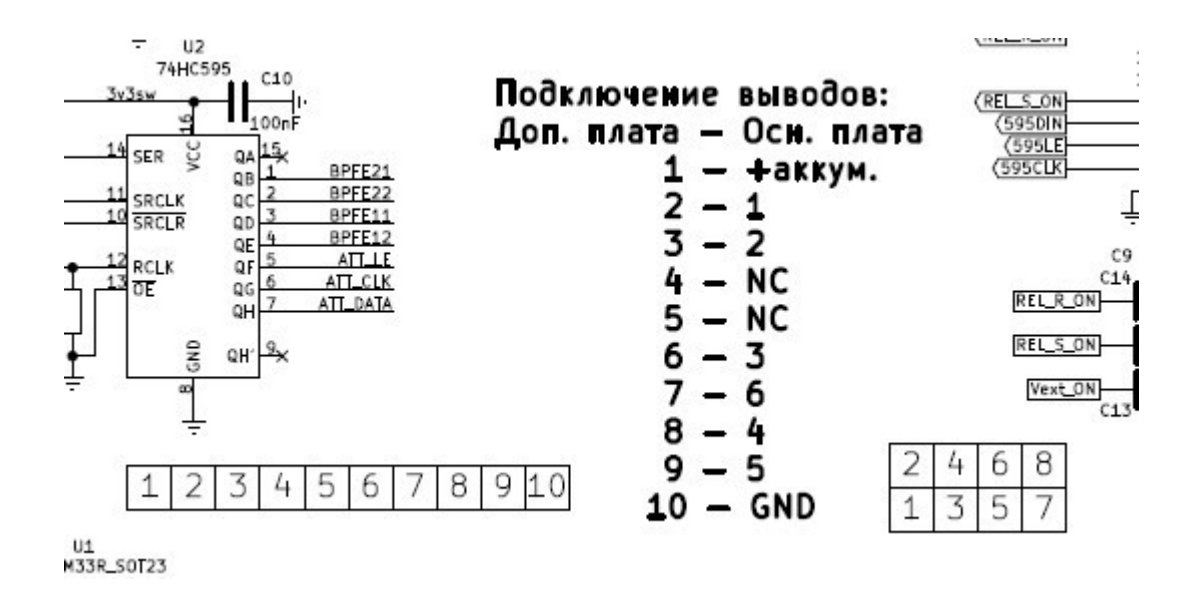

The location of contacts is shown as they are seen on the main board. Additional modules may be connected to power and other signals. For example, the C76 capacitor is located near the battery connector. The upper part of C76 is GND, the lower part is "+".